#### **Purpose:** Entering a case/event into the CTEDSS

**Background:** CTEDSS utilizes the 'Electronic Laboratory Reporting' system (ELR), most of the lab reports coming into the CTEDSS come in electronically. When entering a case/event you must first be sure it has not already been imported into the CTEDSS. Duplicates of cases/events can be created if the following steps are not followed.

Remember, the most recent address entered for that person in CTEDSS is what shows up in the Event dashboard if you have chosen the person from CTEDSS when you enter the case.

#### **Quick Instructions:**

- 1. Go to the Menu on the Splash screen and select 'Create Event'.
- 2. In the 'Create Event-Person Information' page select the disease. Once done select the blue button labeled 'Select Person'.
- 3. The Pop-Up window labeled 'Search Person Party' will open. Here you will enter all information on person you are searching for. There are 3 possible scenarios that occur, all requiring a different response from the user.
- 4. <u>Scenario 1</u>- No match is found: If no match is found, select 'Create Event' and fill all information available on the case.

Scenario 2: Multiple people found: CTEDSS will list all results from the search for the user to select from. User must select from listing provided or can create a new event.

<u>Scenario 3</u>: Potential matches: CTEDSS will list cases/events that match the person sought AND the possible instance of disease. User can select 'Use this event' if correct event is identified, 'Print event' to inspect or print the case/event to make sure it's the case. Can choose to create a new event with the party identified as well.

\*Important- Never just enter information into the 'Create Event' page and select 'Save' as the first step. Please follow these instructions exactly as presented.

**Step 1**: Start by clicking the "Create Event" Icon on the Splash screen (below).

| 👤 Menu                              | Conr | necticut Electro   | onic Disease Surveilla    | ance System          |       |          |
|-------------------------------------|------|--------------------|---------------------------|----------------------|-------|----------|
| 🖶 Home                              |      |                    |                           |                      |       |          |
| Open Help                           | Reco | ent Records        |                           |                      |       | 10-      |
| 3 History                           |      | Event ID           | Name                      | Disease OR Condit    | ion   |          |
|                                     | ☆    | 103451181          | UAT,                      | Viral Hemorrhagic F  | evers |          |
| <ul> <li>Case Management</li> </ul> | ☆    | 103451240          | Illness, Unreal           | Viral Hemorrhagic F  | evers |          |
| Create Event                        |      |                    |                           | Coronavirus Infectio | ns    |          |
| Q Search Event                      |      | 103450883          | Tester, Test              | Coronavirus Infectio | ns    |          |
| C Workflow                          |      |                    |                           |                      |       | More     |
| 🐨 Tasks                             | Wor  | kflows             |                           |                      |       | / 0 -    |
|                                     |      | Workflow Queue     | ,                         | Eve                  | nts   | Assigned |
| Import Roster                       | ☆    | Yale EPI COVID     | CRF Notification Custom   | 500                  | 0     | 0        |
| Manage People and Facilities        | ☆    | Case Deduplication | on with Positive COVID-19 | 109                  | 0     | 0        |
| Create Outbreak/Exposure Event      |      |                    |                           |                      |       | More     |
| Recent Events                       | Task | s                  |                           |                      |       | 10-      |

Step 2: Select a disease from dropdown in 'Disease OR Condition\*'. Once selected you will next search for the person by clicking the blue "Select Person" button.

| Create Event - Person Information |                   |
|-----------------------------------|-------------------|
| Event Information                 |                   |
| Disease OR Condition:*            | Event Date:       |
| Chlamydia 🗸                       | 11/10/2022        |
| Select Person 🛞 Clear             |                   |
| Add ion                           |                   |
| First I                           | Middle Name       |
|                                   |                   |
| Suffix                            | Maiden/Other Name |
|                                   |                   |
| Mother's Maiden Name              |                   |
|                                   |                   |
| Birth Date                        | Gender            |

**Step 3**: At the "**Search Person Party**" Pop-Up Screen (below) fill in all information on party you are trying to locate in CTEDSS and select 'search'

| Search Person Party    |            |          |                                |
|------------------------|------------|----------|--------------------------------|
| Search Criteria        |            | $\odot$  | Search Results                 |
| Party ID               |            |          | Name 11 Birth Date 11 Street A |
| Last Name              | person     |          |                                |
| First Name             | Not*       |          |                                |
| Maiden/Other Name      |            |          | Select Cancel Help             |
| Alias                  |            |          |                                |
| Birth Date (Range)     | 01/01/1977 | <b>*</b> |                                |
| Gender                 |            | ~        |                                |
| Social Security Number |            |          |                                |
| City                   |            |          |                                |
| State                  | СТ         | ~        |                                |
| County                 |            | ~        |                                |
| Zip Code               |            |          |                                |

When searching we recommend **First Name**, **Last Name** and **DOB** (remove **CT** from state). Once you enter your search information and hit search, there are 3 possible scenarios that can occur:

## Scenario 1:

button.

You searched and **No match found**. You can create a new person from the Search party screen by selecting the "Create New"

| Search Criteria        |                | 0       | Search Results                     |                            |
|------------------------|----------------|---------|------------------------------------|----------------------------|
| Party ID               |                |         | Name 11 Birth Date 11 Street Addre | ss↓† City _↓† State        |
| Last Name              | person         |         |                                    | No data available in table |
| First Name             | Not*           |         | Showing 0 to 0 of 0 entries        |                            |
| Maiden/Other Name      |                |         | Select Cancel Help                 | 1 I'                       |
| Alias                  |                |         |                                    |                            |
| Birth Date (Range)     | 01/01/1977     | <b></b> |                                    |                            |
| Gender                 |                | ~       |                                    |                            |
| Social Security Number |                |         |                                    |                            |
| City                   |                |         |                                    |                            |
| State                  | СТ             | ~       |                                    |                            |
| County                 |                | ~       |                                    |                            |
| Zip Code               |                |         |                                    |                            |
| Street                 |                |         |                                    |                            |
| EMPI ID                |                |         |                                    |                            |
| Search Options         |                | ۵       |                                    |                            |
| Sort By                |                | ~       |                                    |                            |
| Sort Order             |                | ~       |                                    |                            |
| Search History         | Search Soundex |         |                                    |                            |

The information you entered in the "**Select Person**" search box will be transferred to Create Event screen. Enter any additional information and click the "**Save**" button.

| Create Event - Person Information |                   |             |
|-----------------------------------|-------------------|-------------|
| Add Person                        |                   |             |
| First Name *                      | Middle Name       | Last Name * |
| Nota                              |                   | Person      |
| Suffix                            | Maiden/Other Name | Alias       |
|                                   |                   |             |
| Mother's Maiden Name              |                   |             |
|                                   |                   |             |
| Birth Date                        | Gender            |             |
| 01/01/1977                        | Male              |             |
| EMPI ID                           |                   |             |
|                                   |                   |             |
| Contact Information               |                   |             |
| Type *                            |                   |             |
| Home ~                            |                   |             |
| Street 1                          |                   |             |
| 1234 Main St                      |                   |             |
| Street 2                          |                   |             |
| Apt 7                             |                   |             |
| City                              | State             | Zip Code    |
| Hartford                          | ст 🗸              | 06106       |
| County                            | Country           |             |
| · ·                               | USA 🗸             |             |
| H Phone                           | Mobile Phone      | Work Phone  |
|                                   |                   |             |
| E                                 |                   |             |
|                                   |                   |             |
| Save Cancel Help                  |                   |             |
|                                   |                   |             |

## Scenario 2:

You may get **Multiple results** when you search. The max output of search results in CTEDSS is 100, If you get the message below, you should narrow your search.

| Search Case             |                |                             |                                                            |                                  |           |                               |                  | [               | Se |
|-------------------------|----------------|-----------------------------|------------------------------------------------------------|----------------------------------|-----------|-------------------------------|------------------|-----------------|----|
| Search Criteria<br>Type | Norm           | Please correct<br>• Your se | the indicated errors before<br>arch has returned more than | e proceeding:<br>100 results, so | sorting h | as been disabled. To sort, pl | ease filter your | search further. | ]  |
| Event ID                |                | Search Resu                 | llts                                                       |                                  |           |                               |                  |                 |    |
| External ID             |                | Event ID                    | Name                                                       | Birth Date                       | Status    | Disease OR Condition          | Create Date      | Event Date      | Ex |
| Last Name               | smith*         | <b>Q</b> 103451206          |                                                            | 03/04/1999                       | Closed    | Chlamydia                     | 10/03/2022       | 04/19/2022      | 10 |
| First Name              |                | <b>Q</b> 103451194          |                                                            | 05/08/2012                       | Open      | Plague                        | 09/30/2022       | 09/30/2022      | 10 |
| Maiden/Other Name       |                | <b>Q</b> 103451130          | 1                                                          | 05/10/1978                       | Open      | Melioidosis                   | 09/22/2022       | 09/22/2022      | 10 |
| Birth Date (Range)      | mm/dd/www      | <b>Q</b> 103451044          |                                                            | 04/10/1951                       | Open      | Coronavirus Infections        | 09/22/2022       | 09/20/2022      | 10 |
| Conder                  |                | <b>Q</b> 103451042          |                                                            | 09/30/1947                       | Open      | Coronavirus Infections        | 09/22/2022       | 09/20/2022      | 10 |
| Gender                  | ÷              | <b>Q</b> 103450986          |                                                            | 09/20/1990                       | Open      | TB-Active                     | 09/20/2022       | 09/20/2022      | 00 |
| State                   | CT 🗸           | <b>Q</b> 109059545          |                                                            | 04/25/1982                       | Open      | Syphilis                      | 08/31/2022       | 08/22/2022      | 10 |
| County                  | ~              | <b>Q</b> 103450892          |                                                            | 08/31/2001                       | Open      | Coronavirus Infections        | 05/09/2022       | 04/23/2022      | 10 |
| Disease OR Condition    | ~              | <b>Q</b> 103450781          |                                                            | 05/01/1954                       | Open      | Coronavirus Infections        | 05/09/2022       | 05/08/2022      | 10 |
| From Date               | mm/dd/yyyy     | <b>Q</b> 103450491          |                                                            | 12/12/1992                       | Open      | TB-LTBI                       | 12/03/2021       | 12/03/2021      | 10 |
| To Date                 | mm/dd/yyyy     | Showing 1 to 10             | of 100 entries                                             |                                  |           | Previous 1 2                  | 3 4              | 5 10            | C  |
| EMPI ID                 |                |                             |                                                            |                                  |           |                               |                  |                 | _  |
| Search Options          | 0              | Select Cre                  | eate Record for Person                                     | Cancel H                         | Help      |                               |                  |                 |    |
| Sort By                 | Create Date 🗸  |                             |                                                            |                                  |           |                               |                  |                 |    |
| Sort Order              | Descending ~   |                             |                                                            |                                  |           |                               |                  |                 |    |
| Search History          | Search Soundex |                             |                                                            |                                  |           |                               |                  |                 |    |
| Leave Window Open       |                |                             |                                                            |                                  |           |                               |                  |                 |    |
| Search Clear Create Ne  | w              |                             |                                                            |                                  |           |                               |                  |                 |    |

# Once you have narrowed your search, select the corresponding row and click the "Select" button.

| Search Criteria        |                | $\odot$  | Search R  | Results     |            |                  |               |              |              |                |
|------------------------|----------------|----------|-----------|-------------|------------|------------------|---------------|--------------|--------------|----------------|
| Party ID               |                |          | Name      | ļĵ          | Birth Date | 1 Street Address | ↓↑ City ↓↑    | State 🗐      | Zip Code 🛛 🕸 | External ID    |
| Last Name              | UAT*           |          | Q UAT,    |             | 11/11/1970 | 123 Fake st      | Hartford      | СТ           | 06106        | PBSFKCEUHIRSU  |
| First Name             |                |          | Q UAT,    |             |            |                  | Hartford      | СТ           |              | PBSFKKWHWIM    |
| r ii st i valitie      |                |          | Q UAT-    |             |            | 123              | . www.Britain | СТ           |              | PBSFKCEZEERSW  |
| Maiden/Other Name      |                |          | Q UAT-    |             | 01/01/1970 | 1234             | New Have.     | СТ           |              | PBSFKCILRZRTG  |
| Alias                  |                |          | Q UAT-    |             | 01/01/1988 |                  | New Britain   | CI           |              | PBSFKCIMLXRTH  |
| Birth Date (Range)     | mm/dd/yyyy     | <b>#</b> | Q UAT-    |             |            | 1234             | Norwich       | СТ           | 06360        | PBSFKCJLVWRTO  |
| Gender                 |                | ~        | Q UAT-    |             | 01/01/1990 | 123              | Danbury       | СТ           |              | PBSFKCJNOFRTQ  |
| Social Security Number |                |          | Q UAT-    |             |            | 123              | New London    | СТ           | 06320        | PBSFKCJOEKRTS  |
| Social Security Number |                |          | Q UAT-    |             | 01/01/1974 |                  | Danielson     | СТ           | 06239        | PBSFKCOIAVBJKN |
| City                   |                |          | Q UAT-    |             | 01/01/1980 | 123              | Oxford        | СТ           | 06478        | PBSFKCOKLQBJKO |
| State                  | CT             | ~        | Showing 1 | to 10 of 11 | entries    |                  |               | s <b>1 2</b> | Next         |                |
| County                 |                | ~        |           |             |            |                  |               | _            |              |                |
| Zip Code               | _              |          | Contract. | 0           |            |                  |               |              |              |                |
| Street                 |                |          | Select    | Cancel      | Help       |                  |               |              |              |                |
| ENDID                  |                |          |           |             |            |                  |               |              |              |                |
| EMPTID                 | _              |          |           |             |            |                  |               |              |              |                |
| Search Options         |                | 0        |           |             |            |                  |               |              |              |                |
| Sort By                |                | ~        |           |             |            |                  |               |              |              |                |
| Sort Order             |                | ~        |           |             |            |                  |               |              |              |                |
| Search History         | Search Soundex |          |           |             |            |                  |               |              |              |                |
|                        |                |          |           |             |            |                  |               |              |              |                |

## Scenario 3:

The search has found **possible matches** of the party And of the event. Your options are:

1. To use the existing case, select "Use this event" button.

2. To create a new case, select "Create new case and person" button.

3. To cancel, select the "Cancel" button.

| Purey Summary Lum       Outsing         Intel Numer       Test         Model Name       Test         Made Numer       File Status         Concert Parson       Concert Status         Made Numer       File Status         Concert Parson       Concert Status         Concert Parson       Concert Status         Status                                                                                                    | Matched Record 1      |                 |          |                        |                          |            |                            |                                |
|----------------------------------------------------------------------------------------------------|-----------------------|-----------------|----------|------------------------|--------------------------|------------|----------------------------|--------------------------------|
| First Name       Test         State       Test         State       Oti 101000         State       Oti 101000         State       Oti 101000         State       Oti 101000         State       Oti 101000         State       Test Name         State       Test Name         Oti 101000       State         Ope       Oti 101000         State       Test Name         Ope       Ope         Ope       Ope         State       Test Name         Ope       Ope         State       Test Name         State       Test Name         State       Tes                                                                                                    | Party Summary Link    | Details         |          |                        |                          |            |                            |                                |
| Water Name       Total Name         Suffice Name       Total Name         Suffice Name       Optimizing Name         Suffice Name       Optimizing Name         State 2       Total Name         State 2       Total Name         State 2       Total Name         State 2       Total Name         State 2       Total Name         State 2       Total Name         State 2       Total Name         State 2       Total Name         State 2       Total Name         State 2       Total Name         State 2       Total Name         State 2       Total Name         State 2       Total Name         State 3       Total Name         State 3       Total Name         State 3       Total Name         State 3       Total Name         State 3       Total Name         State 3       Total Name         State 3       Total Name         State 3       Total Name         State 3       Total Name         State 3       Total Name         State 3       Total Name         State 3       Total Name         State 4                                                                                                    | First Name:           | Test            |          |                        |                          |            |                            |                                |
| Constant         Verify           Statistic         Constant           Constant         Constant           Statistic         Verify           Statistic         Constant           Statistic         Constant           Statistic         Conste           Statistic                                                                                                    | Middle Name:          |                 | 1        |                        |                          |            |                            |                                |
| The second for takes       The second for takes         Name Other Frame       Other States         State Or Tome       Other States         State Or Tome       Other States         State Or Tome       Other States         State Or Tome       Other States         State Or Tome       Other States         State Or Tome       Other States         State Or Tome       Other States         State Or Tome       Other States         State Or Tome       Other States         State Or Tome       Other States         State Or Tome       Other States         State Or Tome       Other States         State Or Tome       Other States         States       Or Tome         States       Or Tome         States       Or Tome         States       Or Tome         States       Or Tome         States       Or Tome         States       Or Tome         States       Or Tome         States       Or Tome         States       Or Tome         States       Or Tome         States       Or Tome         States       Or Tome         States       Or                                                                                                    | Last Name:            | Tael            | -        |                        |                          |            |                            |                                |
| State       Choose Person (creates new<br>location frame)         State       Formation         State       Conservers infections         State       Conservers infections         State       Conse         State <td< td=""><td>Colline.</td><td>1031</td><td>-</td><td></td><td></td><td></td><td></td><td></td></td<>                                                                                                    | Colline.              | 1031            | -        |                        |                          |            |                            |                                |
| Made: One Trane:         State:       Visit 1910         State:       Visit 1910         State:       CT         State:       CT         S                                                                                                    | Suitor                |                 | -        |                        |                          |            |                            |                                |
| Alak         Genome         Genome <td>Maiden/Other Name:</td> <td></td> <td>-</td> <td></td> <td></td> <td></td> <td></td> <td></td>                                                                                                    | Maiden/Other Name:    |                 | -        |                        |                          |            |                            |                                |
| Modelne Mare:         Final &           Option Date:         Final &           Option Date:         Final &           Steel 1         Final &           Option Date:         Final &           Option Date:         Final &           Option Date:         Final &           Option Date:         Final &           Option Date:         Option Date:           Option Date:         Option Date:           Steel 2         Final &           Option Date:         Option Date:           Steel 2         Option Date:           Option Date:         Option Date:           Steel 2         Option Date:           Option Date:         Option Date:           Steel 2         Option Date:           Steel 2         Option Date:           Steel 2         Option Date:           Steel 2         Option Date:           Steel 2         Option Date:           Steel 2         Final Attent Date:           Steel 2         Final Attent Date:           Steel 2         Steel 2           Steel 2         Steel 2           Steel 2         Steel 2           Steel 2         Steel 2           Steel 2                                                                                                    | Alias:                |                 |          |                        |                          |            |                            |                                |
| Bith Date       01/21/2100         Choose Person (create new vision of the control of the control of the                                                                                                    | Mother's Maiden Name: |                 |          |                        |                          |            |                            |                                |
| Gender:         Peniski           Chrold Klorataba<br>Vrge:         Conces Person (craste server<br>)           Steel 1         123 Kain H<br>Conces           Steel 1         123 Kain H<br>Conces           Steel 1         123 Kain H<br>Conces           Steel 1         123 Kain H<br>Conces           Steel 1         123 Kain H<br>Conces           Steel 2         1           Steel 1         Status           Steel 2         Steel 1           Steel 1         Status           Steel 1         Status           Steel 1         Status           Steel 2         Steel 1           Steel 1         Status           Steel 2         Steel 1           Steel 2         Steel 1           Steel 2         Steel 1           Steel 2         Steel 1           Steel 2         Steel 2           Steel 2         Steel 2           Steel 2         Steel 2           Steel 2         Steel 2           Steel 2         Steel 2           Steel 2         Steel 2           Steel 2         Steel 2           Steel 2         Steel 2           Steel 2         Steel 2           Steel 2                                                                                                    | Birth Date:           | 09/12/1990      |          |                        |                          |            |                            |                                |
| Choose Person (creates new of conditions)         Choose Person (creates new of conditions)         Use entered information           Steel 12:         Hantford         Concore         Concore                                                                                                    | Gender                | Female          |          |                        |                          |            |                            |                                |
| Chrome Normalion       Choose Parton (classis fair a         Steel 1       1244 Man sil         Chy       Hatford         Chy       Hatford         Chy       Hatford         Chy       Hatford         Chy       Hatford         Chy       Hatford         Chy       Hatford         Chy       Hatford         Choose Parton       USA         Mole Phone       0000111         State       Crasto         State       Construction         Choose Parton       0000111         State       Construction         Choose Parton       0000111         State       Construction         Choose Parton       Construction         State       Construction         State       Construction         State       Construction         State       Construction         State       Construction         State       Construction         State       Construction         State       Construction         State       Construction         State       Construction         State       Constructin                                                                                                    | EMPLID                | T entrere       |          |                        |                          |            |                            | Change Device (another service |
| Use entered information         Step 1       1123 Main still         Step 1       1123 Main still         Step 2       1123 Main still         Step 2       1123 Main still         Step 2       1123 Main still         Step 2       1123 Main still         Step 2       1123 Main still         Step 2       1123 Main still         Step 2       1123 Main still         Step 1       10000011         Step 2       10000011         Step 2       10000011         Step 1       10000011         Step 1       10000011         Step 1       10000011         Step 1       10000011         Step 1       10000011         Step 1       10000011         Step 1       10000011         Step 1       10000011         Step 1       10000011         Step 1       100000011         Step 1       1000000000000000000000000000000000000                                                                                                    | Control Information   | _               | 11 - C   |                        |                          |            |                            | Choose Person (creates new e   |
| ype Professor<br>Professor<br>Profeso | Contact Information   |                 |          |                        |                          |            |                            |                                |
| Steel 1: 124 Man at<br>Steel 2: 124 Man at<br>Steel 2: Hatford<br>County: USA<br>Home Phone<br>Work Phone:<br>mak:                                                                                                    | Туре:                 | Home            | -        |                        |                          |            |                            | Use entered information        |
| Sired 2: Hartford County<br>Side Crip Code<br>Conty: Hartford County<br>Hole Phone: USA<br>Mobie Phone: County<br>Sired Phone: County<br>Town Phone: County<br>Sint Date Control 2<br>Test Hartford Control Coronavirus Infections 08/31/2022 08/31/2022 Use this event Print Event<br>Matched Rescord 2<br>Test Hartford Control Coronavirus Infections 08/31/2022 08/31/2022 Use this event Print Event<br>Matched Name: Test<br>Matched Name: Test<br>Matched Name: Test<br>Matched Name: County<br>Sint Date 08/12/1969<br>Bander: Penale<br>Mill Di: Pake person<br>Cripted Homme<br>Sint Date 08/12/1969<br>Bander: Penale<br>Mill 2: Edemail 0: 3 Status Disease OR Condition Create Date Event Date<br>Matched Name: County<br>Southy: USA<br>Mobie Phone: County<br>Southy: USA<br>Mobie Phone: County<br>Mobie Phone: County<br>Southy: USA<br>Mobie Phone: County<br>Southy: USA<br>Mobie Phone: County<br>Southy: USA<br>Mobie Phone: County<br>Southy: USA<br>Mobie Phone: County<br>Southy: USA<br>Mobie Phone: County<br>Mobie Phone: County<br>Mobie Phone: County<br>Mobie Phone: County<br>Mobie Phone: County<br>Mobie Phone: County<br>Mobie Phone: County<br>Mobie Phone: County<br>Mobie Phone: County<br>Mobie Phone: County<br>Mobie Phone: County<br>Mobie Phone: County<br>Mobie Phone: County<br>Mobie Phone: County<br>Mobi                                                  | Street 1:             | 1234 Main st    |          |                        |                          |            |                            |                                |
| Choose Person (creates new e Cristel County USA control County USA control County USA con                                                                                                    | Street 2:             |                 |          |                        |                          |            |                            |                                |
| Stale C T<br>Gounty: Hatfeld County<br>County: USA<br>Mone Phone<br>Week Phone<br>Exernal ID<br>Exernal ID<br>Exerna                                 | City:                 | Hartford        |          |                        |                          |            |                            |                                |
| Tay Code       Interest One         Contry       USA         Mobile Phone:       Werk Phone:         Mobile Phone:       Werk Phone:         Work Phone:       Oddiant         Test       Coronavirus Infections         000111       100000111         00000111       Open         Coronavirus Infections       00/31/2022         00/31/2022       00/31/2022         Use this event Print Event                                                                                                    | State:                | CT              | 1        |                        |                          |            |                            |                                |
| Control       Harlford County         USA       USA         Home Phone       USA         Week Phone       Email         Email       Disease OR Condition       Create Date       Event Date         USA       Oppen       Coronavirus Infections       00/31/2022       Use this event Print Event         Action       Oppen       Coronavirus Infections       00/31/2022       Use this event Print Event         Addoen/Ore Name:       Status       Coronavirus Infections       00/31/2022       Use this event Print Event         Addoen/Ore Name:       Status       Coronavirus Infections       00/31/2022       Use this event Print Event         Status       Open       Open       Coronavirus Infections       00/31/2022       Use this event Print Event         Addoen/Ore Name:       Status       Open       Coronavirus Infections       00/31/2022       Use this event Print Event         Status       Open       Open       Open       Coronavirus Infections       Open       Open         Status       Open       Open       Open       Open       Open       Open       Open         Open       Open       Open       Open       Open       Open       Open       Open       Open       Open                                                                                                    | Zin Code:             |                 | 1        |                        |                          |            |                            |                                |
| Control USA         Home Phone         Weat Home         Weat Home         Totolog Phone         Mail E         Strent I         Totolog Phone         Totolog Phone         Mail E         Strent I         Totolog Phone         Totolog Phone         Mail E         Totolog Phone         Totolog Phone                                                                                                    | County                | Hartford Court  |          |                        |                          |            |                            |                                |
| Usernity       Usernity       Usernity         Mobile Phone:       Work Phone:         Work Phone:       Work Phone:         Work Phone:       Work Phone:         Work Phone:       Disease OR Condition       Create Dale       Event Dale         Kotched Record Z       Part I       Coronavirus Infections       06/31/2022       Use this event Print Event         Addched Record Z       Part I       Extent I       Coronavirus Infections       06/31/2022       Use this event Print Event         Addched Record Z       Part I       Coronavirus Infections       06/31/2022       Use this event Print Event         MadeenOther Name:       Isias       Isias Name:       Fest         MadeenOther Name:       Isias       Isias       Isias Name:         Status Differ Name:       Isias       Isias       Isias         Status Differ Name:       Isias       Isias       Isias       Isias         Status Differ Name:       Isias       Isias       Isias       Isias         Status Differ Name:       Isias       Isias       Isias       Isias         Status Differ Name:       Isias       Isias       Isias       Isias         Status Differ Name:       Isias       Isias       Isias <td< td=""><td>County.</td><td>Hartiord County</td><td>£</td><td></td><td></td><td></td><td></td><td></td></td<>                                                                                                    | County.               | Hartiord County | £        |                        |                          |            |                            |                                |
| Home Phone:         Work Phone:         Email:         Server1       External ID         Status       Disease OR Condition         Open       Ceronavirus Infections         06/31/2022       06/31/2022         Use this event Print Event                                                                                                    | Country               | USA             | -        |                        |                          |            |                            |                                |
| Mobile Phone:<br>Email:<br>Email:<br>Event D<br>Event D<br>100000111 00000111 00000111 00000111 00pen Coronavirus Infections 08/31/2022 08/31/2022 Use this event Print Event<br>Action<br>Action Coronavirus Infections 08/31/2022 08/31/2022 Use this event Print Event<br>Action Coronavirus Infections 08/31/2022 08/31/2022 Use this event Print Event<br>Action Coronavirus Infections 08/31/2022 08/31/2022 Use this event Print Event<br>Madee Name:<br>Test Madee Name:<br>Status: 09/12/1990<br>Bender: Female<br>MPI D: Fake perion<br>Choose Perison (creates new ex-<br>Street 1: 1223 Main st<br>Street 1: 1223 Main st<br>Street 2: 1223 Main st<br>Street 2: 1223 Main st<br>S                                                                                                    | Home Phone:           |                 | _        |                        |                          |            |                            |                                |
| Work Prone:         Brail:         Seria:         Event Dit       External ID         Oppon       Coronavirus Infections         08/31/2022       08/31/2022         Use this event Print Event                                                                                                    | Mobile Phone:         |                 |          |                        |                          |            |                            |                                |
| Email         Serent Jo         Event JO         100000111       Open         Coronavirus Infections       08/31/2022         08/31/2022       08/31/2022         Use this event Print Event                                                                                                    | Work Phone:           |                 |          |                        |                          |            |                            |                                |
| Exercise       Disease OR Condition       Create Date       Event Date       Action         00000111       T00000111       Open       Coronavirus Infections       08/31/2022       08/31/2022       Use this event Print Event         AddChed Record 2       Anary Summay Link:       Details       Test       Middle Name:       Test         Madee Name:       Test       Middle Name:       Test       Middle Name:       Test         Madee Nother Name:       OVI2/1590       Bender:       Female       Period         Madee Name:       Test       Site 1       12/24 Main st       Choose Person (creates new exits interiod information         Site 2:       Home       Test       Site 2:       Test       Site 3:       Use entered information         Site 1:       12/24 Main st       Site 2:       Test       Test       Test       Site 3:       Use entered information         Site 2:       2       Site 3:       Test       Test       Test       Test       Test         Site 3:       12/24 Main st       Site 3:       Test       Test       Test       Test       Test       Test       Test       Test       Test       Test       Test       Test       Test       Test       Test       Test                                                                                                    | Email:                |                 |          |                        |                          |            |                            |                                |
| Events       Event Date       Action         100000111       0000111       Open       Coronavirus Infections       08/31/2022       08/31/2022       Use this event Print Event         AntChed Record 2       Parly Summary Link.       Details       Details       Test         First Name:       Test       MademOther Name:       Test       MademOther Name:         Allas:       Suffix:       Test       MademOther Name:       Test         Suffix:       MademOther Name:       Test       MademOther Name:       Test         Suffix:       MademOther Name:       Test       Test       Test       Test         Suffix:       MademOther Name:       Test       Test                                                                                                    |                       |                 |          |                        |                          |            |                            |                                |
| Event ID       Event all D       Status       Disease OR Condition       Create Date       Event Date       Action         MitChed Record 2       08/31/2022       08/31/2022       Use this event Print Event         MitChed Record 2       Party Summary Link       Details       First Name:       MitChed Record 2         Party Summary Link       Test       MitChed Record 2       Use this event Print Event         Static       Test       MitChed Record 2       Static       Choose Person (creates new end)         Static       09/12/1990       Static       Off Person       Choose Person (creates new end)         Street 1:       1234 Main st       Street 1:       1234 Main st       Choose Person (creates new end)       Ou use entered information         Type:       Home       Street 1:       1234 Main st       Street 2:       Static       Croose Person (creates new end)       Outse entered information         Street 1:       1234 Main st       Street 2:       Static       Croose Person (creates new end)       Outse entered information         Street 1:       1234 Main st       Static       Croose Person (creates new end)       Outse entered information         Street 2:       100000110       Contact New End)       Outse entered information       Outse entered information                                                                                                    | Events                |                 |          |                        | the second second        |            |                            |                                |
| 100000111       100000111       Open       Coronavirus Infections       08/31/2022       Use this event Print Event         Matchad Record 2       Parly Summary Link       Delaits       First Name:       Istant Name:       Istant Name:                                                                                                    | Event ID Ext          | ternal ID       | Status   | Disease OR Condition   | Create Date              | Event Date | Action                     |                                |
| Matched Record 2         Party Summary Link:       Details         First Name:       Test         Last Name:       Test         Sast Name:       Test         Malden/Other Name:       Name         Jabs:       09/12/1960         Bender:       Penale         Swint:       None         Street 1:       1234 Man st         Street 1:       1234 Man st         Street 1:       1234 Man st         Street 1:       1234 Man st         Street 1:       1234 Man st         Obtome Phone:       Obtome Phone:         Moke:       Disease OR Condition       Create Date         Email:       1         Synt:       Use Disease OR Condition       Create Date         Obtomotion       06/31/2022       08/18/2022         Use this event Print Event       08/31/2022                                                                                                    | 100000111 100         | 0000111         | Open     | Coronavirus Infections | 08/31/2022               | 08/31/2022 | Use this event Print Event |                                |
| Party Summary Link: Details First Name: Test Middle Name: Last Name: Test Malden Name: Malden Office Information Work Phone: Mobile Phone: Mobile Phone: Mob                                                                                                    | Matched Record 2      |                 |          |                        |                          |            |                            |                                |
| Tigs Name:   Niddle Name:   Suffic:   Vidiaen/Other Name:   Nalsen   Nother's Maiden Name:   Nalsen   Mother's Maiden Name:   Nalsen   Office:   Office:   Penale   Mother's Maiden   Totaet Information   Totaet Information   Steet 1:   1234 Main st   Steet 2:   Steet 2:   Steet 2:   Steet 2:   Steet C   Do Code:   Op Code:   State   CT   Dg Code:   State   CT   Dg Code:   State:   CT   Dg Code:   State:   CT   Dg Code:   State:   CT   Dg Code:   State:   CT   Dg Code:   State:   CT   Dg Code:   State:   CT   Dg Code:   State:   CT   Dg Code:   State:   CT   Dg Code:   State:   CT   State:   CT   State:   CT   State:   CT   Dg Code:   State:   CT   Dg Code:   State:   CT   State:   CT   State:   CT   State:   CT </td <td>Party Summary Link</td> <td>Details</td> <td>1</td> <td></td> <td></td> <td></td> <td></td> <td></td>                                                                                                    | Party Summary Link    | Details         | 1        |                        |                          |            |                            |                                |
| Instruction Instruction   Last Name: Test   Last Name: Test   Maiden/Other Name: Allas   Worker's Maiden Name: Sender:   Sinth Date: 09/12/1990   Sender: Fenale   SMPI ID: Fake person   Choose Person (creates new excited information   Street 1: 1234 Main st   Street 1: 1234 Main st   Street 1: 1234 Main st   Street 2: Othor   Chy: Harford   Street 2: Otholo   Obite Phone: Mobile Phone:   Mobile Phone: Mobile Phone:   Mobile Phone: Open   Coronavirus Infections 08/31/2022   Obite Phone: Os/31/2022   Mobile Phone: Os/31/2022   Mobile Phone: Os/31/2022   Mobile Phone: Os/31/2022   Obite Phone: Os/31/2022   Obite Phone: Os/31/2022                                                                                                    | First Name            | Test            | -        |                        |                          |            |                            |                                |
| Allast Name:<br>Suffic:<br>Allas<br>Mother's Maiden Name:<br>Allas<br>Mother's Maiden Name:<br>Bin Date:<br>09/12/1990<br>Bender:<br>Female<br>Bin Date:<br>09/12/1990<br>Bender:<br>Female<br>Street 1:<br>1234 Main st<br>Street 2:<br>Choose Person (creates new et<br>Choose Person (creates new et<br>Choose Person (cre                                                                                                    | Middle Name:          | 1631            | -        |                        |                          |            |                            |                                |
| Last Name:       rest         Maiden/Other Name:       Maiden/Other Name:         Maiden/Other Name:       Mother's Maiden Name:         Sender:       Female         Sender:       Female         MDIP:       Fake person         Choose Person (creates new expression)         Choose Person (creates new expression)         Street 1:       1234 Main st         Street 1:       1234 Main st         Street 1:       1234 Main st         Choose Person (creates new expression)         Only:       Hartford         State:       CT         Cip Code:       06106         Sountry:       USA         Moke Phone:       Moke Phone:         Moke Phone:       Moke Phone:         Moke Phone:       06/10         Togo Code:       06/10         Togo Code:       06/10         State:       CT         Togo Code:       06/10         Moke       Disease OR Condition         Create Date       Event Date         Action       Use this event Print Event                                                                                                    | Miludie Mallie.       | T               | -        |                        |                          |            |                            |                                |
| Suffic:<br>Alias<br>Mother's Maide Name:<br>Alias<br>Mother's Maide Name:<br>Sift Date: 09/12/1990<br>Gender: Female<br>EMPI ID: Fake person<br>Choose Person (creates new ex-<br>Choose Person (creates new ex-                                                                                                    | Last Name:            | Test            | -        |                        |                          |            |                            |                                |
| Malden Other Name:<br>Mother's Malden Name:<br>Birth Date: 09/12/1990<br>Bender: Female<br>EMPI ID: Fake person<br>Choose Person (creates new ex-<br>Coose Person (creates new ex-<br>Coose Person (creates nex-<br>Coose Person (creates new ex-<br>Coose Person (creates                                                                                                    | Suffix:               |                 | -        |                        |                          |            |                            |                                |
| Alias:<br>Mother's Maiden Name:<br>Wother's Maiden Name:<br>Selfub Date: 09/12/1990<br>Gender: Pemale<br>Choose Person (creates new ex-<br>Choose Person (creates new ex-                                                                                                    | Maiden/Other Name:    |                 |          |                        |                          |            |                            |                                |
| Mother's Maiden Name:<br>Birth Date: 09/12/1990<br>Gender: Female<br>EMPI ID: Fake person<br>Choose Person (creates new ex<br>Choose Person (creates new ex<br>Choose Person (                                                                                                    | Alias:                |                 |          |                        |                          |            |                            |                                |
| Birth Date: 09/12/1990<br>Gender: Female<br>EMPI ID: Fake person<br>Choose Person (creates new ex-<br>Discentered information<br>Street 1: 1234 Main st<br>Street 2:<br>City: Hartford<br>State: CT<br>Cpc Code: 06106<br>County: Hartford County<br>Sounty: USA<br>Home Phone:<br>Mork Phone:<br>mail:<br>Temal: Disease OR Condition<br>Create Date Event Date Action<br>100000110<br>2 External ID<br>100000110<br>2 External ID<br>10 External ID<br>10 External ID                                                                                                    | Mother's Maiden Name: |                 |          |                        |                          |            |                            |                                |
| Gender:       Female         Supplicition       Faske person         Choose Person (creates new explicit information       Image: Choose Person (creates new explicit information         Street 1:       1234 Main st         Street 2:       Image: Choose Person (creates new explicit information         Choose Person (creates new explicit information       Image: Choose Person (creates new explicit information         Street 2:       Image: Choose Person (creates new explicit information         Choose Person (creates new explicit information       Image: Choose Person (creates new explicit information         Street 2:       Choose Person (creates new explicit information         Choose Person (creates new explicit information       Image: Choose Person (creates new explicit information         Street 2:       Choose Person (creates new explicit information         County:       Hartford County         Jounty:       USA         Mome Phone:       Image: Choose Phone:         Mone Phone:       Image: Create Date         Mone Phone:       Image: Choose Person (create Date         Image: Choose Phone:       Image: Choose Person (creates Date         Mone Phone:       Image: Choose Person (creates Date         Image: Choose Phone:       Image: Choose Person (creates Date         Imal: Choose Person (creates Date       Event Da                                                                                                    | Birth Date:           | 09/12/1990      | -        |                        |                          |            |                            |                                |
| Contact:       Formation         Choose Person       Choose Person         Choose Person       Choose Person (creates new elements)         Type:       Home         Street 1:       1234 Main st         Street 2:       Choose Person (creates new elements)         Choose Person       Use entered information         Street 2:       Choose Person         Chy:       Hartford         State:       CT         Zip Code:       06106         County:       USA         tome Phone:       Mork Phone:         Mork Phone:       Nork Phone:         mail:       1         Status       Disease OR Condition         Create Date       Event Date         Action       00000110         100000110       Status         Disease OR Condition       Create Date         Event Date       Action         100000110       Open         Coronavirus Infections       08/31/2022         08/18/2022       Use this event Print Event                                                                                                    | Gender                | Famale          |          |                        |                          |            |                            |                                |
| Charles to Information       Choose Person       Choose Person       Choose Person         Type:       Home       Use entered information         Street 1:       1234 Main st       Use entered information         Street 2:       Choose Person       Use entered information         Street 2:       Choose Person       Use entered information         Street 2:       Choose Person       Use entered information         State:       CT         Code:       06106         County:       USA         downer       Hartford County         County:       USA         downer       Information         Yent ID       3         Status       Disease OR Condition       Create Date         Event Date       Action         100000110       3       Status         Coronavirus Infections       08/31/2022       Use this event Print Event                                                                                                    | ENDUD.                | Falsa serese    | -        |                        |                          |            |                            |                                |
| Strete 1:       1234 Main st         Street 2:       Image: Comparison of the comparison of the com                                                                                                    | EMPTID:               | Fake person     | ÷        |                        |                          |            |                            | Undose Person (creates new ev  |
| Type:       Home         Street 1:       1234 Main st         Street 1:       1234 Main st         City:       Hartford         State:       CT         Zip Code:       06106         County:       USA         Home Phone:       Moke Phone:         Moke Phone:       Image: County State:         Email:       Image: County State:         Email:       Image: County State:         Email:       Image: County State:         Email:       Image: County State:         Image: County:       USA         Image: County:       USA         Image: County:       USA         Image: County:       USA         Image: County:       USA         Image: County:       USA         Image: County:       USA         Image: County:       USA         Image: County:       USA         Image: County:       Disease OR Condition       Create Date         Event Date: Action       Open: Coronavirus Infections       08/31/2022       Use this event Print Event                                                                                                    | Contact Information   |                 |          |                        |                          |            |                            | -                              |
| Street 1: 1234 Main st<br>Street 2: Ct<br>City: Hartford<br>State: CT<br>County: Hartford County<br>County: USA<br>Home Phone:<br>Mobile Phone:<br>Mobile Phone:<br>Email:<br>Events<br>Events 2<br>External ID 3 Status Disease OR Condition Create Date Event Date Action<br>100000111 0 3 Status Disease OR Condition Create Date Event Date Action<br>100000111 0 3 Status Disease OR Condition Create Date Event Date Action<br>100000111 0 3 Status Disease OR Condition 08/31/2022 08/18/2022 Use this event Print Event                                                                                                    | Type:                 | Home            |          |                        |                          |            |                            | Use entered information        |
| Street 2:<br>City: Hartford<br>State: CT<br>Zip Code: 06106<br>Country: Hartford Country<br>Country: USA<br>Home Phone:<br>Mork Phone:<br>imail:<br>Table Phone:<br>Mork Phone:<br>imail:<br>Topen Coronavirus Infections<br>08/31/2022<br>08/18/2022<br>Use this event Print Event<br>Corona Virus Infections<br>08/31/2022<br>08/18/2022<br>Use this event Print Event                                                                                                    | Street 1:             | 1234 Main st    |          |                        |                          |            |                            |                                |
| City: Hartford State: CT Zip Code: 06106 County: Hartford County County: USA Home Phone: Mobile Phone: Temail: Temail:                                                                                                    | Street 2:             |                 |          |                        |                          |            |                            |                                |
| State: CT<br>Zip Code: 06106<br>County: Hartford County<br>Sounty: USA<br>Home Phone:<br>Mobile Phone:<br>Mobile Phone:<br>Indicate Phone:<br>Indicate Phone:                                                                                                    | City:                 | Hartford        |          |                        |                          |            |                            |                                |
| Tip Code: 06106<br>County: Hartford County<br>County: USA<br>Home Phone:<br>Work Phone:<br>Email:<br>Exernts 2 External ID 3 Status Disease OR Condition Create Date Event Date Action<br>100000110 3 Status Disease OR Condition 08/31/2022 08/18/2022 Use this event Print Event<br>100000110 10000110 1000                                                                                                    | State                 | CT              | 1        |                        |                          |            |                            |                                |
| County: USA<br>Home Phone:<br>Mobile Phone:<br>Email:<br>Events<br>2 External ID<br>100000110<br>3 Status Disease OR Condition<br>Coronavirus Infections<br>08/31/2022<br>08/18/2022<br>Use this event Print Event                                                                                                    | Zin Code:             | 06106           | 1        |                        |                          |            |                            |                                |
| Country: USA<br>Home Phone:<br>Mokie Phone:<br>Email:<br>Email:<br>Event 10 2 External 10 3 Status Disease OR Condition Create Date Event Date Action<br>100000111 0 3 Status Disease OR Condition 08/31/2022 08/18/2022 Use this event Print Event<br>Coronavirus Infections 08/31/2022 08/18/2022 Use this event Print Event                                                                                                    | Couply:               | Hadford Caust   | 7        |                        |                          |            |                            |                                |
| Home Phone:<br>Home Phone:<br>Work Phone:<br>Email:<br>Event ID 2 External ID 3 Status Disease OR Condition Create Date Event Date Action<br>100000110 0000110 0 Open Coronavirus Infections 08/31/2022 08/18/2022 Use this event Print Event<br>Create serve area and servers 10000                                                                                                    | County.               | martiora County | 4        |                        |                          |            |                            |                                |
| Home Phone:<br>Mobile Phone:<br>Email:<br>Events<br>Event D 2 External ID 3 Status Disease OR Condition Create Date Event Date Action<br>100000110 Corpon Coronavirus Infections 08/31/2022 08/18/2022 Use this event Print Event<br>Coronavirus Infections 08/31/2022 08/18/2022 Use this event Print Event                                                                                                    | Country:              | USA             | -        |                        |                          |            |                            |                                |
| Mobile Phone:<br>Work Phone:<br>Email:<br>Event ID 2 External ID 3 Status Disease OR Condition Create Date Event Date Action<br>100000110 000110 0000110 0000000 08/31/2022 08/18/2022 Use this event Print Event<br>Create services and server.                                                                                                    | Home Phone:           |                 | -        |                        |                          |            |                            |                                |
| Work Phone:<br>Email:<br>Event ID 2 External ID 3 Status Disease OR Condition Create Date Event Date Action<br>100000110 Corona virus Infections 08/31/2022 08/18/2022 Use this event Print Event<br>Create Date Event Date Action                                                                                                    | Mobile Phone:         |                 |          |                        |                          |            |                            |                                |
| Email:<br>Event D 2 External ID 3 Status Disease OR Condition Create Date Event Date Action<br>100000111 0000110 Coronavirus Infections 08/31/2022 08/18/2022 Use this event Print Event                                                                                                    | Work Phone:           |                 |          |                        |                          |            |                            |                                |
| Event     2     External ID     3     Status     Disease OR Condition     Create Date     Event Date     Action       100000110     100000110     3     Status     Disease OR Conditions     08/31/2022     08/18/2022     Use this event Print Event                                                                                                    | Email:                |                 | 1        |                        |                          |            | 1 1                        |                                |
| Event ID<br>Event ID     2     External ID     3     Status<br>Open     Disease OR Condition     Create Date     Event Date     Action       100000110     3     Status<br>Open     Coronavirus Infections     08/31/2022     08/18/2022     Use this event Print Event                                                                                                    | C1100.                | _               | - C      |                        |                          |            |                            |                                |
| Event ID 2 External ID 3 Status Disease OR Condition Create Date Event Date Action 100000110 3 Status Disease OR Condition 08/31/2022 08/18/2022 Use this event Print Event Create Date Event Date Action Create Date Event Date Action Create Date Event Date Action                                                                                                    | Events                |                 | a second |                        | والمتحرب والمتحد والمتحد |            |                            |                                |
| 100000110 Coronavirus Infections 08/31/2022 08/18/2022 Use this event Print Event                                                                                                    | Event ID Z Ex         | ternal ID       | Status   | Disease OR Condition   | Create Date              | Event Date | Action                     |                                |
|                                                                                                    | 100000110 10          | 0000110         | Open     | Coronavirus Infections | 08/31/2022               | 08/18/2022 | Use this event Print Event |                                |
| Create and annual Creater Hate                                                                                                    |                       |                 |          |                        | L CONTRACTOR OF          |            |                            |                                |
|                                                                                                    |                       |                 |          |                        |                          |            |                            |                                |

#### REFERENCE GUIDE